# **Building a MicroBlaze System Using the EDK**

#### Introduction

This lab will illustrate the Embedded Development Kit (EDK) flow. The lab design is partially completed. You will complete the MHS file, C application code, and linker script. You will also correct an application code error.

## **Objectives**

After completing this lab, you will be able to:

- Design a hardware processor system including the MicroBlaze<sup>TM</sup> soft processor core and the associated IP
- Design a software application used to exercise the processor system
- Modify the software application and quickly update the hardware bit file using Data2BRAM
- Debug the software application using GNU Debugger (GDB) and Xilinx Microprocessor Debugger (XMD)

## **Design Description**

When designing any embedded processor system you need the following items:

- Required hardware
- Memory map of the system
- And the software application

This EDK lab example consists of the following hardware:

- MicroBlaze soft processor core
- o LMB Bus
  - LMB\_LMB\_BRAM\_IF\_CNTLR
     BRAM BLOCK
- OPB BUS
  - OPB\_GPIO
    - OPB\_BRAM\_IF\_CNTLR
    - OPB BRAM
    - OPB\_UARTLITE

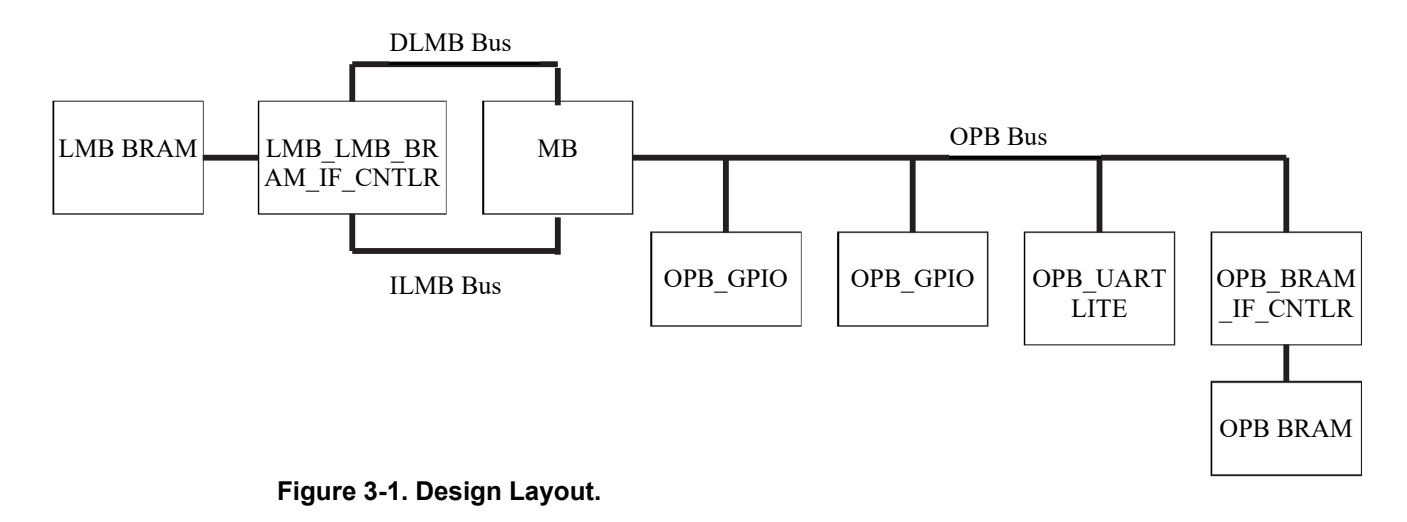

Below is the memory map for this design

| Device       | Address     |             | Size | Commont          |
|--------------|-------------|-------------|------|------------------|
|              | Min         | Max         | Size | Comment          |
| LMB_BRAM     | 0x0000_0000 | 0x0000_1FFF | 16kB | LMB Memory       |
| OPB_GPIO     | 0xFFFF_4200 | 0xFFFF_42FF | 256B | DIP Switch Input |
| OPB_GPIO     | 0xFFFF_4100 | 0xFFFF_41FF | 256B | LED Output       |
| OPB UARTLITE | 0xFFFF 4000 | 0xFFFF 40FF | 256B | Serial Output    |
| OPB_BRAM     | 0xFFFF_0000 | 0xFFFF_3FFF | 16kB | OPB Memory       |

The provided lab files are incomplete. Through the course of the lab, you will complete the MHS file, the linker script, and the software application.

#### **Procedure**

This lab comprises four primary sections: you will create the MicroBlaze system hardware platform, build the application software for the MicroBlaze system, download the bitstream to the FPGA, and finally debug the application software. Below each general instruction for a given procedure, you will find accompanying step-by-step directions and illustrated figures providing more detail for performing the general instruction. If you feel confident about a specific instruction, feel free to skip the step-by-step directions and move on to the next general instruction in the procedure.

## I. Creating the MicroBlaze System Hardware Platform

### Create an XPS Project Step 1

The Xilinx Platform Studio allows you to control the hardware and software development. It also provides an editor and a project management interface to create and edit source code. The XPS offers software tool flow configuration options. XPS also creates a Project Navigator project allowing you control of the hardware implementation flow in a familiar environment.

XPS supports the creation of the MSS file (Microprocessor Software Specification), the MVS file (Microprocessor Verification Specification), and software tool flows associated with this software specification. It supports customization of software libraries, drivers, interrupt handlers and the compilation of the user program using the EDK default Linker Script or by providing a Custom one.

- Open XPS: Start→Programs→Xilinx Embedded Development Kit→Xilinx Platform Studio
- In XPS, select File→New Project

Create New Project dialog box opens as shown in figure 3-2.

| Create New Project                     |                                                              |                                       | ×                      |
|----------------------------------------|--------------------------------------------------------------|---------------------------------------|------------------------|
| New Project<br>The project file will t | be created in the cur                                        | rent directory if a p                 | bath is not specified. |
| Project File                           | C:\training\microbla                                         | ze\labs\mainlab                       | Browse                 |
| Check this box                         | if you want to import                                        | SGP Proj file.                        |                        |
| MHS File to import<br>(Optional)       |                                                              |                                       | Browse                 |
| – Target Device<br>Architecture        | Device Size                                                  | Package                               | Speed Grade            |
| Virtex2                                | xc2v1000 -                                                   | fg456 💌                               | -6 💌                   |
| Peripheral Repositor                   | y Directory<br>MHS uses peripheral<br>directory in the proje | ls other than those<br>ect directory. | in EDK installation    |
|                                        |                                                              | OK                                    | Cancel                 |

Figure 3-2. Create new Project dialog box.

• Use the Project File Browse button to browse to the C:\training\microblaze\labs\mainlab folder. Click **Open** to create the system.xmp file, as shown in figure 3-3

| XPS Project F               | iles                      | <u>? ×</u> |
|-----------------------------|---------------------------|------------|
| Look in: 🔂                  | ) mainlab 💿 🕁 🔁           | ) 💣 🎟 -    |
| Code<br>data<br>etc<br>myip |                           |            |
| File name:                  | system.xmp                | Open       |
| Files of type:              | XPS Project Files (*.xmp) | Cancel     |

Figure 3-3. XPS Project Files Directory.

- **9** Use the MHS File to import **Browse** button to select your system.mhs file
- Select the system.mhs file and click **Open** as shown in figure 3-4

| System MHS Files                         |                          |         | ? X    |
|------------------------------------------|--------------------------|---------|--------|
| Look in: 🔂                               | mainlab                  | - 🛨 🛨 ( | •      |
| Code<br>data<br>etc<br>myip<br>system.mh | s                        |         |        |
| File name:                               |                          |         | Open   |
| Files of type:                           | EDK HW Spec File (*.mhs) | •       | Cancel |

Figure 3-4. Adding the MHS file to the XPS Project.

- Set the Target Device to the following:
  - Architecture: Virtex2
  - Device Size: xc2v1000
  - Package: fg456
  - Speed Grade: -4
- Click **OK** to create the project

#### Hardware Entry: ADD IP

The Microprocessor Hardware Specification (MHS) file defines the hardware component of the design. An MHS file defines the configuration of the embedded processor system, and includes the following:

- Bus architecture
- Peripherals
- Processor
- Connectivity of the system
- Interrupt request priorities
- Address space

In this design, the lmb\_lmb\_bram\_if\_cntlr with the associated BRAM and the OPB UART have not been included in the MHS file. You will need to add this IP to finish the hardware design. XPS provides a utility to easily add the peripheral definition to a new or existing MHS file. The user is then required to specify the correct parameters and port connections.

- Double click on system.mhs in XPS to open it
- Examine the mhs file. Notice the section headers for the missing IP
- Close the system.mhs file
- Select **Project** $\rightarrow$  Add Cores to open the Cores List dialog. (see figure 3-5)

| Cores List                                                                                                    | × |
|----------------------------------------------------------------------------------------------------|---|
| itagppc_entlr<br>bram_block_v1_00_a<br>dcr_inte_v1_00_a<br>dcr_v29_v1_00_a<br>dsbram_if_entlr_v1_00_a<br>isbram_if_entlr_v1_00_a<br>lmb_lmb_bram_if_entlr_v1_00_a<br>lmb_opb_bram_if_entlr_v1_00_a<br>lmb_v10_v1_00_a<br>microblaze_v1_00_c<br>opb2dcr_bridge_v1_00_a<br>opb2plb_bridge_v1_00_a<br>opb_athter_v1_00_b<br>opb_bram_if_entlr_v1_00_a<br>opb_ddr_v1_00_b | • |
| Add to MHS View MPD                                                                                                    |   |

Figure 3-5.

• Select the opb\_uartlite\_v1\_00\_b and click Add to MHS

- Select the lmb\_lmb\_bram\_if\_cntlr\_v1\_00\_a and click Add to MHS
- Select the bram\_block\_v1\_00\_a and click Add to MHS
- Solick the "x" to close the **Cores List** dialog

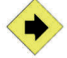

Connect and configure IP.

- Double click on system.mhs in XPS to open it
- Move each of the peripherals to the appropriate place
- Properly configure the C\_BASEADDR and C\_HIGHADDR for the lmb\_lmb\_bram\_if\_cntlr and the opb\_uartlite using the MEMORY MAP table
- Complete the lmb\_lmb\_bram\_if\_cntrl to match the following:

BEGIN Imb\_Imb\_bram\_if\_cntlr

# Generics for vhdl or parameters for verilog PARAMETER INSTANCE = inst\_Imb\_Imb\_bram\_if\_cntlr PARAMETER HW\_VER = 1.00.a PARAMETER C\_MASK = 0x00800000 PARAMETER C\_BASEADDR = 0x00000000 PARAMETER C\_HIGHADDR = 0x00001fff

```
# Global ports
PORT LMB_Clk = sys_clk
```

# Bus Interfaces BUS\_INTERFACE ILMB = i\_Imb BUS\_INTERFACE DLMB = d\_Imb BUS\_INTERFACE PORTA = Imb\_porta BUS\_INTERFACE PORTB = Imb\_portb END

The BUS\_INTERFACE ILMB = i\_lmb connects the slave i\_lmb bus to the MB peripheral. The BUS\_INTERFACE PORTA = lmb\_porta connects the BRAM to this controller.

• Complete the bram\_clock for use by the lmb\_lmb\_bram\_if\_cntlr to match the following:

BEGIN bram\_block PARAMETER INSTANCE = bram1 PARAMETER HW\_VER = 1.00.a BUS\_INTERFACE PORTA = lmb\_porta BUS\_INTERFACE PORTB = lmb\_portb END

You can see that the lmb\_porta is used as the bus interface between the bram\_block and the lmb\_lmb\_bram\_if\_cntlr block.

以上内容仅为本文档的试下载部分,为可阅读页数的一半内容。如 要下载或阅读全文,请访问: <u>https://d.book118.com/52811604513</u> 7006114